# **INSTRUCTIONS**

# MODEL AVOZ-A4-B

0 to 100 AMP, 0 to 100 V, 40 ns RISE TIME LASER DIODE DRIVER WITH IEEE 488.2 AND RS-232 CONTROL

SERIAL NUMBER: \_\_\_\_\_

#### WARRANTY

Avtech Electrosystems Ltd. warrants products of its manufacture to be free from defects in material and workmanship under conditions of normal use. If, within one year after delivery to the original owner, and after prepaid return by the original owner, this Avtech product is found to be defective, Avtech shall at its option repair or replace said defective item. This warranty does not apply to units which have been dissembled, modified or subjected to conditions exceeding the applicable specifications or ratings. This warranty is the extent of the obligation assumed by Avtech with respect to this product and no other warranty or guarantee is either expressed or implied.

### TECHNICAL SUPPORT

Phone: 613-226-5772 or 1-800-265-6681 Fax: 613-226-2802 or 1-800-561-1970

E-mail: info@avtechpulse.com World Wide Web: <u>http://www.avtechpulse.com</u>

# TABLE OF CONTENTS

| WARRANTY                                      | 2  |
|-----------------------------------------------|----|
| TECHNICAL SUPPORT                             | 2  |
| TABLE OF CONTENTS                             | 3  |
| INTRODUCTION                                  | 5  |
| SPECIFICATIONS                                | 6  |
| INSTALLATION                                  | 7  |
| VISUAL CHECK                                  | 7  |
| PLUGGING IN THE INSTRUMENT                    | 7  |
| LABVIEW DRIVERS                               | 8  |
| FRONT PANEL CONTROLS                          | 9  |
| REAR PANEL CONTROLS                           |    |
| GENERAL INFORMATION - PULSE GENERATOR TIMING  |    |
| BASIC PULSE CONTROL                           | 13 |
| TRIGGER MODES                                 | 14 |
| GATING MODES                                  | 15 |
| GENERAL INFORMATION - OPERATING INTO A LOAD   | 16 |
| AMPLITUDE CONTROL                             | 16 |
| TEST ARRANGEMENT                              | 16 |
| USING THE LZ1 OUTPUT LINE                     | 17 |
| LENZ'S LAW AND INDUCTIVE VOLTAGE SPIKES       | 17 |
| ATTACHING AND DETACHING LOADS                 | 18 |
| START-UP CHECK-LIST FOR LOCAL CONTROL         |    |
| MECHANICAL INFORMATION                        | 21 |
| TOP COVER REMOVAL                             | 21 |
| RACK MOUNTING                                 | 21 |
| CALIBRATION ADJUSTMENTS - SOFTWARE PROCEDURES |    |
| ADJUSTING AMPLITUDE ACCURACY                  | 22 |
| PROGRAMMING YOUR PULSE GENERATOR              | 23 |
| KEY PROGRAMMING COMMANDS                      | 23 |
| ALL PROGRAMMING COMMANDS                      | 24 |
| PERFORMANCE CHECK SHEET                       | 26 |

 $\label{eq:manual} \begin{array}{l} \mbox{Manual Reference: /fileserver1/officefiles/instructword/avoz/AVOZ-A4-B,edition1.sxw.} \\ \mbox{Copyright} © 2003 \mbox{ Avtech Electrosystems Ltd, All Rights Reserved.} \end{array}$ 

#### **INTRODUCTION**

The Model AVOZ-A4-B pulse generator is designed for pulsing laser diode and other low impedance loads with rectangular pulses as high as 100V into  $1\Omega$  (i.e. 100 Amps) with 40 ns rise and fall times. The current and voltage polarities depend on the model number:

"-P" units: 0 to +100 V amplitude (0 to +100 Amps) "-N" units: 0 to -100 V amplitude (0 to -100 Amps) "-PN" units: 0 to  $\pm$ 100 V amplitude (0 to  $\pm$ 100 Amps)

The pulse repetition frequency can vary from 1 Hz to 10 kHz, and pulse widths can vary from 100 ns to 5 us. The maximum duty cycle is 0.1%, and the maximum average output power is 10 Watts.

The Model AVOZ-A4-B pulse generator is a voltage pulser. The current amplitude is determined by Ohm's Law. That is, the current is the output voltage divided by the load resistance. The load resistance should be approximately  $1\Omega$  to attain a peak current of 100 A.

The loads can be connected to the pulse generator using the convenient 60 cm length of LZ1 flexible flat transmission line, which has a  $1\Omega$  characteristic impedance (Z<sub>0</sub>), and is terminated with a small circuit board.

The AVOZ-A4-B can be controlled from the front panel, or via a computer connected to the IEEE 488.2-compliant GPIB port, or the RS-232 serial port.

# **SPECIFICATIONS**

| Model:                 | AVOZ-A4-B                                                     |
|------------------------|---------------------------------------------------------------|
| Amplitude:             |                                                               |
| "-P" units:            | 0 to +100V into $1\Omega$ (0 to +100A)                        |
|                        |                                                               |
| "-N" units:            | 0 to -100V into $1\Omega$ (0 to -100A)                        |
| " DN" unito:           |                                                               |
| -Pin units.            | 0 to $\pm 100V$ into $1\Omega$ (0 to $\pm 100A$ )             |
| Pulse width:           | 100 ns to 5 µs                                                |
| Rise time (20% - 80%): | ≤ 40 ns                                                       |
| Fall time (80% - 20%): | ≤ 30 ns                                                       |
| PRF:                   | 1 Hz to 10 kHz                                                |
| Max. duty cycle:       | 0.1%                                                          |
| Output impedance:      | ≤ 0.05 Ohms                                                   |
| Propagation delay:     | $\leq$ 100 ns (Ext trig in to pulse out)                      |
| Jitter:                | $\pm$ 100 ps (Ext trig in to pulse out)                       |
| Trigger required:      | external trigger mode: +5 Volt, 50 ns or wider (TTL)          |
| Sync delay:            | Sync out to pulse out: Variable 0 to $\pm$ 5 us               |
| Sync output:           | + 3 Volts, 200 ns, will drive 50 Ohm loads                    |
| Connectors:            | Out: solder terminals on the end of 60 cm flexible microstrip |
|                        | Trig, Sync, Gate: BNC                                         |
| Power, AC:             | 120/240 Volts (switchable) 50 - 60 Hz                         |
| Temperature range:     | + 10° to + 40° C                                              |

### **INSTALLATION**

#### VISUAL CHECK

After unpacking the instrument, examine to ensure that it has not been damaged in shipment. Visually inspect all connectors, knobs, liquid crystal displays (LCDs), and the handles. Confirm that a power cord, a GPIB cable, a 60 cm length of LZ1 flexible transmission line, and two instrumentation manuals (this manual and the "OP1B Interface Programming Manual") are with the instrument. If the instrument has been damaged, file a claim immediately with the company that transported the instrument.

#### PLUGGING IN THE INSTRUMENT

Examine the rear of the instrument. There will be a male power receptacle, a fuse holder and the edge of the power selector card visible. Confirm that the power selector card is in the correct orientation.

For AC line voltages of 110-120V, the power selector card should be installed so that the "120" marking is visible from the rear of the instrument, as shown below:

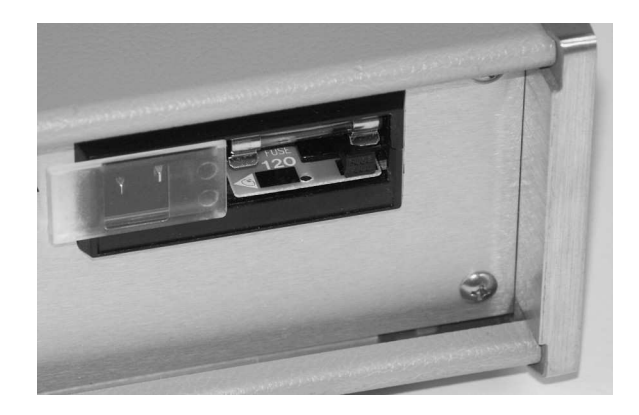

For AC line voltages of 220-240V, the power selector card should be installed so that the "240" marking is visible from the rear of the instrument, as shown below:

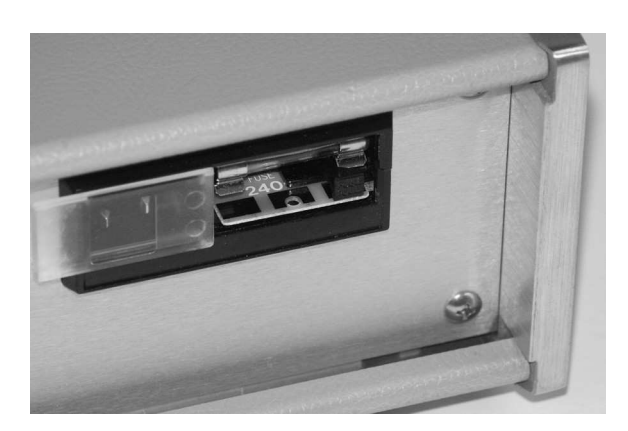

If it is not set for the proper voltage, remove the fuse and then grasp the card with a pair of pliers and remove it. Rotate horizontally through 180 degrees. Reinstall the card and the correct fuse.

In the 120V setting, a 1.0A slow blow fuse is required. In the 240V setting, a 0.5A slow blow fuse is required.

### LABVIEW DRIVERS

A LabVIEW driver for this instrument is available for download on the Avtech web site, at http://www.avtechpulse.com/labview. A copy is also available in National Instruments' Instrument Driver Library at http://www.natinst.com/.

# FRONT PANEL CONTROLS

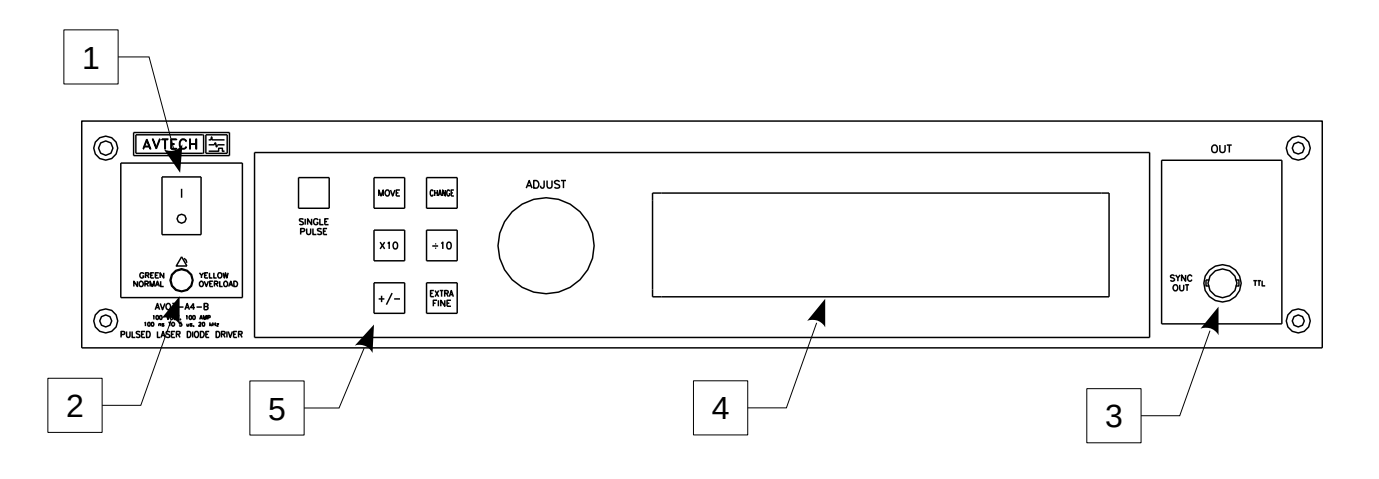

- 1. <u>POWER Switch</u>. This is the main power switch.
- 2. <u>OVERLOAD Indicator</u>. When the instrument is powered, this indicator is normally green, indicating normal operation. If this indicator is yellow, an internal automatic overload protection circuit has been tripped. If the unit is overloaded (by operating at an exceedingly high duty cycle or by operating into a very low impedance), the protective circuit will disable the output of the instrument and turn the indicator light yellow. The light will stay yellow (i.e. output disabled) for about 5 seconds after which the instrument will attempt to re-enable the output (i.e. light green) for about 1 second. If the overload condition persists, the output will be disabled again (i.e. light yellow) for another 5 seconds. If the overload condition has been removed, the instrument will resume normal operation.

This overload indicator is only likely to come on in two situations:

- Briefly at startup. This is not a cause for concern.
- When the load impedance is too low (< 1  $\Omega$ ). In this case, turn off the instrument and connect the proper load.
- 3. <u>SYNC OUT</u>. This connector supplies a SYNC output that can be used to trigger other equipment, particularly oscilloscopes. This signal leads, or lags, the main output by a duration set by the "DELAY" controls and has an approximate amplitude of +3 Volts to  $R_L > 1k\Omega$  with a pulse width of approximately 200 ns.
- 4. <u>LIQUID CRYSTAL DISPLAY (LCD)</u>. This LCD is used in conjunction with the keypad to change the instrument settings. Normally, the main menu is displayed, which lists the key adjustable parameters and their current values. The "OP1B Interface Programming Manual" describes the menus and submenus in detail.

# 5. <u>KEYPAD</u>.

| Control Name | Function                                                          |
|--------------|-------------------------------------------------------------------|
| MOVE         | This moves the arrow pointer on the display.                      |
| CHANGE       | This is used to enter the submenu, or to select the operating     |
|              | mode, pointed to by the arrow pointer.                            |
| ×10          | If one of the adjustable numeric parameters is displayed, this    |
|              | increases the setting by a factor of ten.                         |
| ÷10          | If one of the adjustable numeric parameters is displayed, this    |
|              | decreases the setting by a factor of ten.                         |
| +/-          | If one of the adjustable numeric parameters is displayed, and     |
|              | this parameter can be both positive or negative, this changes the |
|              | sign of the parameter.                                            |
| EXTRA FINE   | This changes the step size of the ADJUST knob. In the extra-      |
|              | fine mode, the step size is twenty times finer than in the normal |
|              | mode. This button switches between the two step sizes.            |
| ADJUST       | This large knob adjusts the value of any displayed numeric        |
|              | adjustable values, such as frequency, pulse width, etc. The       |
|              | adjust step size is set by the "EXTRA FINE" button.               |
|              |                                                                   |
|              | When the main menu is displayed, this knob can be used to         |
|              | move the arrow pointer.                                           |

### **REAR PANEL CONTROLS**

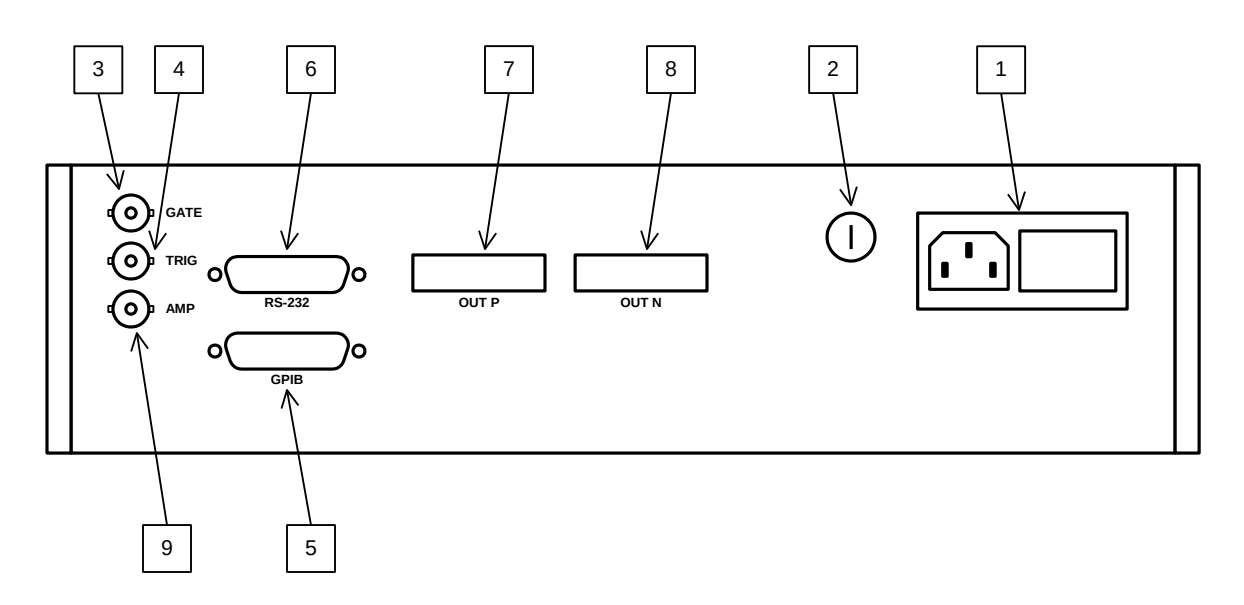

1. <u>AC POWER INPUT</u>. A three-pronged recessed male connector is provided on the back panel for AC power connection to the instrument. Also contained in this assembly is a slow-blow fuse and a removable card that can be removed and repositioned to switch between 120V AC in and 240V AC in.

For AC line voltages of 110-120V, the power selector card should be installed so that the "120" marking is visible from the rear of the instrument.

For AC line voltages of 220-240V, the power selector card should be installed so that the "240" marking is visible from the rear of the instrument.

If it is not set for the proper voltage, remove the fuse and then grasp the card with a pair of pliers and remove it. Rotate horizontally through 180 degrees. Reinstall the card and the correct fuse.

In the 120V setting, a 1.0A slow blow fuse is required. In the 240V setting, a 0.5A slow blow fuse is required. See the "Installation" section for more details.

- 2. <u>DC FUSE</u>. This 1.0A slow-blow fuse protects the internal DC power supplies.
- 3. <u>GATE</u>. This TTL-level (0 and +5V) logic input can be used to gate the triggering of the instrument. This input can be either active high or active low, depending on the front panel settings or programming commands. (The instrument triggers normally when this input is unconnected). When set to active high mode, this input is pulled-down to ground by a 1 k $\Omega$  resistor. When set to active low mode, this input is pulled-up to +5V by a 1 k $\Omega$  resistor.

- 4. <u>TRIG</u>. This TTL-level (0 and +5V) logic input can be used to trigger the instrument, if the instrument is set to triggering externally. The instrument triggers on the rising edge of this input. The input impedance of this input is  $1 \text{ k}\Omega$ . (Depending on the length of cable attached to this input, and the source driving it, it may be desirable to add a coaxial 50 Ohm terminator to this input to provide a proper transmission line termination. The Pasternack (www.pasternack.com) PE6008-50 BNC feed-thru 50 Ohm terminator is suggested for this purpose.)
- 5. <u>GPIB Connector</u>. A standard GPIB cable can be attached to this connector to allow the instrument to be computer-controlled. See the "OP1B Interface Programming Manual" for more details on GPIB control.
- 6. <u>RS-232 Connector</u>. A standard serial cable with a 25-pin male connector can be attached to this connector to allow the instrument to be computer-controlled. See the "OP1B Interface Programming Manual" for more details on RS-232 control.
- 7. <u>OUT P</u>. This is the main positive output, present on "-P" and "-PN" units. The 60 cm length of LZ1 transmission line plugs into this socket. The upper side of the socket ("UP") is the signal line. The lower side ("DOWN") is connected to ground.
- 8. <u>OUT N</u>. This is the main negative output, present on "-N" and "-PN" units. The 60 cm length of LZ1 transmission line plugs into this socket. The upper side of the socket ("UP") is the signal line. The lower side ("DOWN") is connected to ground.

## **GENERAL INFORMATION - PULSE GENERATOR TIMING**

## BASIC PULSE CONTROL

This instrument can be triggered by its own internal clock or by an external TTL trigger signal. In either case, two output channels respond to the trigger: OUT and SYNC. The OUT channel is the signal that is applied to the device under test. Its amplitude and pulse width are variable. The SYNC pulse is a fixed-width TTL-level reference pulse used to trigger oscilloscopes or other measurement systems. When the delay is set to a positive value the SYNC pulse precedes the OUT pulse.

In the diagrams below, positive amplitude is assumed. (For "-N" units, the output waveforms are inverted in polarity.)

These pulses are illustrated below for a positive delay, and internal triggering:

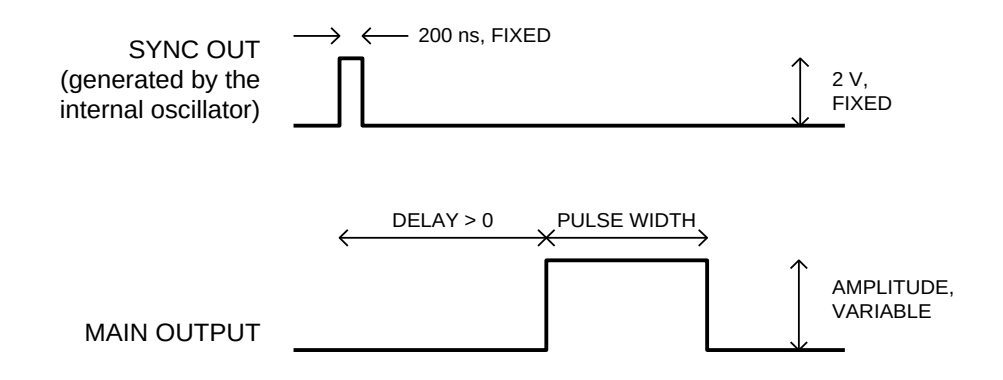

Basic Output Pulses for Delay > 0

The order of the output pulses is reversed for negative delays:

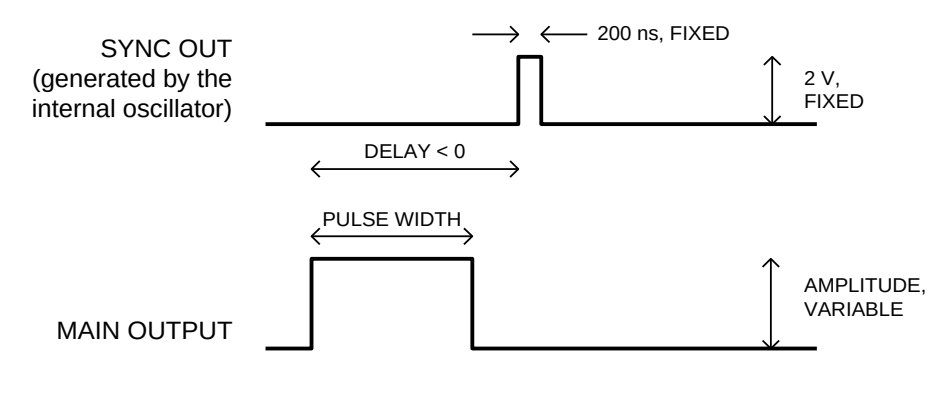

Basic Output Pulses for Delay < 0

When the triggering is set to external mode, a TTL-level pulse on the TRIG input will trigger the pulse generator, as shown below:

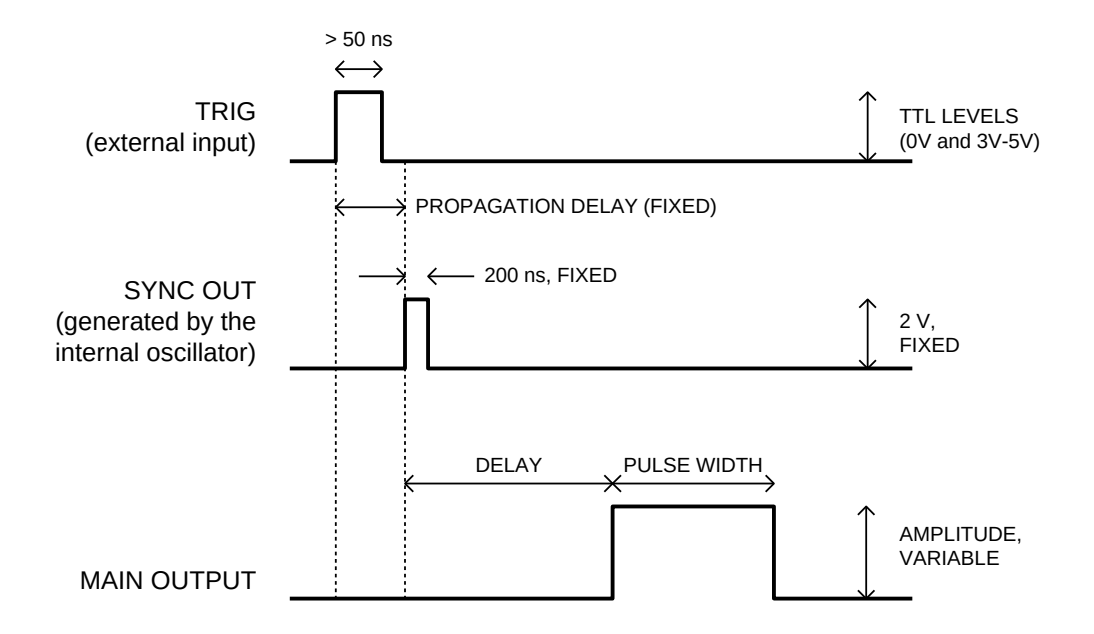

As before, if the delay is negative, the order of the SYNC and OUT pulses is reversed.

## TRIGGER MODES

This instrument has four trigger modes:

- Internal Trigger: the instrument controls the trigger frequency, and generates the clock internally.
- External Trigger: the instrument is triggered by an external TTL-level clock on the back-panel TRIG connector.
- Manual Trigger: the instrument is triggered by the front-panel "SINGLE PULSE" pushbutton.
- Hold Trigger: the instrument is set to not trigger at all.

These modes can be selected using the front panel trigger menu, or by using the appropriate programming commands. (See the "OP1B Interface Programming Manual" for more details.)

### GATING MODES

Triggering can be suppressed by a TTL-level signal on the rear-panel GATE connector. The instrument can be set to stop triggering when this input high or low, using the frontpanel gate menu or the appropriate programming commands. This input can also be set to act synchronously or asynchronously. When set to asynchronous mode, the GATE will disable the output immediately. Output pulses may be truncated. When set to synchronous mode, the output will complete the full pulse width if the output is high, and then stop triggering. No pulses are truncated in this mode.

# **GENERAL INFORMATION - OPERATING INTO A LOAD**

### AMPLITUDE CONTROL

The Model AVOZ-A4-B pulse generator is a voltage pulser. The current amplitude is determined by Ohm's Law. That is, the current is the output voltage divided by the load resistance.

More specifically:  $I_{\text{DIODE}} \approx (V_{\text{PROGRAMMED}} - V_{\text{DIODE}}) / R_{\text{SERIES}}$ 

where  $V_{PROGRAMMED}$  is the set amplitude,  $V_{DIODE}$  is the diode voltage, and R is the series resistance (including any series resistance in the diode itself). R is normally  $1\Omega$ ; it should not be smaller than this.

## TEST ARRANGEMENT

The recommended test arrangement is shown below:

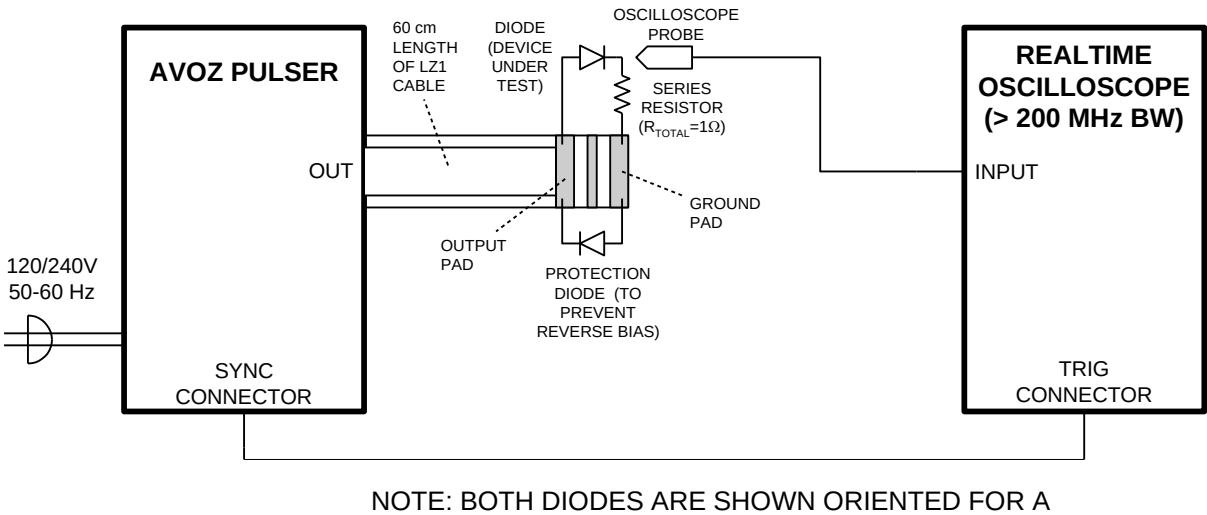

NOTE: BOTH DIODES ARE SHOWN ORIENTED FOR A POSITIVE OUTPUT. REVERSE BOTH DIODES FOR NEGATIVE OPERATION.

There are several key points to note. As explained above, a resistance should be added in series with the diode load, to limit the maximum current. This resistance may also be used to monitor the current through the diode current. If connected as shown above, the resistor voltage displayed on the oscilloscope is directly proportional to the diode current. It is essential the low-inductance resistors be used. Several non-inductive, medium power resistors should be used in parallel (for instance, five 4.7 Ohm 2W resistors). The Ohmite OY series (www.ohmite.com) or the RCD RSF2B series (www.rcd-comp.com) are appropriate.

It is also recommended that a low-capacitance, high-voltage, ultra-fast Schottky rectifier diode be connected for reverse-bias protection, especially for sensitive or costly devices under test. The APT (www.advancedpower.com) APT15S20K is an example of a suitable diode. Note, however, that the capacitance added by the protection diode may degrade the output rise time slightly.

# USING THE LZ1 OUTPUT LINE

A 60 cm length of flexible, low-characteristic-impedance (1 Ohm) transmission line is supplied with this instrument. One end plugs into the front-panel OUT connector, and the other end is terminated with a  $1.0 \times 2.5$  cm section of glass epoxy circuit board. The end that plugs into the front panel is marked with an "UP" side and a "DOWN" side. (The UP side is the signal output, and the DOWN side is ground.) It is critically important that the "UP" side of the line be visible.

The load may be soldered to the circuit board end. The circuit board layout is illustrated below:

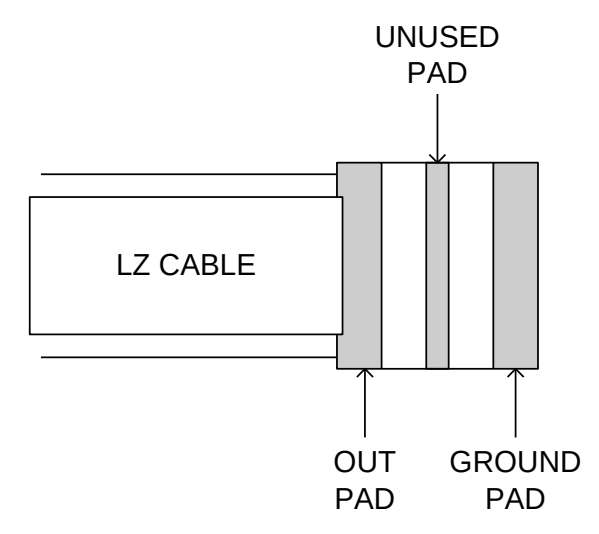

The length of leads used to connect the load to the circuit board should be kept extremely short ( < 0.5 cm), as discussed below.

## LENZ'S LAW AND INDUCTIVE VOLTAGE SPIKES

This instrument is designed to pulse resistive and diode loads and will exhibit a large output spike when used to drive a load with significant inductance (as predicted by LENZ'S LAW). For this reason the load should be connected to the output using low inductance leads (as short as possible and as heavy a gauge as possible).

The voltage developed across an inductance L (in Henries), when the current is changing at a rate given by  $dI_{LOAD}/dt$  (in Amps/sec), is:  $V_{SPIKE} = L \times dI_{LOAD}/dt$ .

For this reason, the length of leads used to connect the load to the circuit board should be kept extremely short ( < 0.5 cm).

# ATTACHING AND DETACHING LOADS

To avoid damaging the loads connected to main outputs, the loads should only be connected to or removed from the instrument when the instrument is off. Do not connect loads when the instrument is on and the output amplitude is not zero. This can cause sparking.

## START-UP CHECK-LIST FOR LOCAL CONTROL

- 1) Insert a  $1\Omega$  test load between the signal out and ground pads on the LZ1 circuit board.
- 2) Connect a cable from the SYNC OUT connector to the TRIG input of an oscilloscope. Set the oscilloscope to trigger externally.
- Connect an oscilloscope probe to the signal side of the test load. On the oscilloscope, set the channel A vertical scale to 20 V/div, and the horizontal scale to 100 ns/div.
- 4) Turn on the instrument. The main menu will appear on the LCD.
- 5) To set the instrument to trigger from the internal clock at a PRF of 1 kHz:
- The arrow pointer should be pointing at the frequency menu item. If it is not, press the MOVE button until it is.
- Press the CHANGE button. The frequency submenu will appear. Rotate the ADJUST knob until the frequency is set at 1 kHz.
- The arrow pointer should be pointing at the "Internal" choice. If it is not, press MOVE until it is.
- Press CHANGE to return to the main menu.
- 6) To set the delay to 100 ns:
- Press the MOVE button until the arrow pointer is pointing at the delay menu item.
- Press the CHANGE button. The delay submenu will appear. Rotate the ADJUST knob until the delay is set at 100 ns.
- Press CHANGE to return to the main menu.
- 7) To set the OUT pulse width to 500 ns:
- Press the MOVE button until the arrow pointer is pointing at the "PW" menu item.
- Press the CHANGE button. The pulse width submenu will appear. Rotate the ADJUST knob until the pulse width is set at 500 ns.

- The arrow pointer should be pointing at the "Normal" choice. If it is not, press MOVE until it is.
- Press CHANGE to return to the main menu.
- 8) At this point, nothing should appear on the oscilloscope.
- 9) To enable the output:
- Press the MOVE button until the arrow pointer is pointing at the output menu item.
- Press the CHANGE button. The output submenu will appear.
- Press MOVE until the arrow pointer is pointing at the "ON" choice.
- Press CHANGE to return to the main menu.

10)To change the OUT output amplitude:

- Press the MOVE button until the arrow pointer is pointing at the AMP menu item.
- Press the CHANGE button. The amplitude submenu will appear. Rotate the ADJUST knob until the amplitude is set at 100 V (or -100V for "-N" units).
- Observe the oscilloscope. You should see 500 ns wide, 100V pulses on the probe connected to the main output.
- Press CHANGE to return to the main menu.
- 11)Try varying the pulse width, by repeating step (7). As you rotate the ADJUST knob, the pulse width on the oscilloscope will change. It should agree with the displayed value.

12) This completes the operational check.

If additional assistance is required:

Tel: (613) 226-5772, Fax: (613) 226-2802 Email: info@avtechpulse.com

### MECHANICAL INFORMATION

#### TOP COVER REMOVAL

The top cover of the instrument may be removed by removing the four Phillips screws on the top panel. With these four screws removed, the top panel may be slid off by pulling it towards the rear.

#### RACK MOUNTING

A rack mounting kit is available. The -R5 rack mount kit may be installed after first removing the one Phillips screw on the side panel adjacent to the front handle.

# CALIBRATION ADJUSTMENTS - SOFTWARE PROCEDURES

### ADJUSTING AMPLITUDE ACCURACY

If it is found that the output amplitude settings (as set by the front-panel controls or programming commands) do not agree exactly with measured values of amplitude (i.e., by examining the output on an oscilloscope), the amplitude calibration can be updated using software commands.

The following procedure is suggested:

- 1) Connect a  $1\Omega$  high-power resistive load to the output.
- 2) Connect the pulse generator to a computer using the GPIB or RS232 ports.
- 3) Turn on the pulse generator, and set the time controls (frequency, delay, pulse width) to typical values.
- 4) Turn on the outputs.
- 5) Set the output amplitude to 100V.
- 6) Observe the voltage across the load. (For example, suppose it is 104V).
- 7) Send the measured value to the instrument using the following command:

diag:ampl:cal 104

The internal software compares the supplied measured value to the programmed value, and adjusts the internal calibration data to null out any differences.

8) Observe the voltage across the load again. The amplitude setting should now agree with the measured value.

Information on more extensive timing and amplitude calibration procedures is available at <u>http://www.avtechpulse.com/appnote/</u>.

### PROGRAMMING YOUR PULSE GENERATOR

### KEY PROGRAMMING COMMANDS

The "OP1B Interface Programming Manual" describes in detail how to connect the pulse generator to your computer, and the programming commands themselves. A large number of commands are available; however, normally you will only need a few of these. Here is a basic sample sequence of commands that might be sent to the instrument after power-up:

| *rst                    | (resets the instrument)                  |
|-------------------------|------------------------------------------|
| trigger:source internal | (selects internal triggering)            |
| frequency 10 Hz         | (sets the frequency to 10 Hz)            |
| pulse:width 100 ns      | (sets the pulse width to 100 ns)         |
| pulse:delay 1 us        | (sets the delay to 1 us)                 |
| output on               | (turns on the output)                    |
| source:volt 50V         | (sets the voltage amplitude to 50 Volts) |

For triggering a single event, this sequence would be more appropriate:

| trigger:source immediate (generates a single non-repetitive trigger even<br>(turns off all triggering)<br>(turns off the output) | *rst<br>trigger:source hold<br>pulse:width 100 ns<br>output on<br>source:volt 50V<br>trigger:source immediate<br>trigger:source hold<br>output off | (resets the instrument)<br>(turns off all triggering)<br>(sets the pulse width to 100 ns)<br>(turns on the output)<br>(sets the voltage amplitude to 50 Volts)<br>(generates a single non-repetitive trigger event)<br>(turns off all triggering)<br>(turns off the output) |
|----------------------------------------------------------------------------------------------------|----------------------------------------------------------------------------------------------------|----------------------------------------------------------------------------------------------------|
|----------------------------------------------------------------------------------------------------|----------------------------------------------------------------------------------------------------|----------------------------------------------------------------------------------------------------|

To set the instrument to trigger from an external TTL signal applied to the rear-panel TRIG connector, use:

| *rst                    | (resets the instrument)                  |
|-------------------------|------------------------------------------|
| trigger:source external | (selects internal triggering)            |
| pulse:width 100 ns      | (sets the pulse width to 100 ns)         |
| pulse:delay 1 us        | (sets the delay to 1 us)                 |
| source:volt 50V         | (sets the voltage amplitude to 50 Volts) |
| output on               | (turns on the output)                    |

These commands will satisfy 90% of your programming needs.

# ALL PROGRAMMING COMMANDS

For more advanced programmers, a complete list of the available commands is given below. These commands are described in detail in the "OP1B Interface Programming Manual". (Note: this manual also includes some commands that are not implemented in this instrument. They can be ignored.)

| Keyword                   | <u>Parameter</u>                                                              | Notes                            |
|---------------------------|-------------------------------------------------------------------------------|----------------------------------|
| DIAGnostic:<br>:AMPLitude |                                                                               |                                  |
| :CALibration:             | <numeric value=""></numeric>                                                  | [no query form]                  |
| LOCAL                     |                                                                               |                                  |
| MEASure:                  |                                                                               |                                  |
| :AMPLitude?               |                                                                               | [query only]                     |
|                           |                                                                               |                                  |
| ·PROTection               |                                                                               |                                  |
| ·TRIPned?                 |                                                                               | [query only]                     |
| REMOTE                    |                                                                               |                                  |
| [SOURce]:                 |                                                                               |                                  |
| FREQuency                 |                                                                               |                                  |
| [:CW   FIXed]             | <numeric value=""></numeric>                                                  |                                  |
| [SOURce]:                 |                                                                               |                                  |
| :VOLTage                  |                                                                               |                                  |
| [:LEVel]                  |                                                                               |                                  |
|                           | <numoria td="" valuos<=""><td></td></numoria>                                 |                                  |
| ·PROTection               |                                                                               |                                  |
| ·TRIPned?                 |                                                                               | [query only]                     |
| inter peut                |                                                                               |                                  |
| [SOURce]:                 |                                                                               |                                  |
| :PULSe                    |                                                                               |                                  |
| :PERiod                   | <numeric value=""></numeric>                                                  |                                  |
| :WIDTh                    | <numeric value=""></numeric>                                                  |                                  |
| :DCYCle                   | <numeric value=""></numeric>                                                  |                                  |
| :HOLD                     | WIDTh   DCYCle                                                                |                                  |
|                           | <numeric value=""></numeric>                                                  |                                  |
|                           |                                                                               |                                  |
| :TFE<br>:LEV/el           | High I I Ow                                                                   |                                  |
| STATUS:                   | Ingit [ Low                                                                   |                                  |
| OPERation                 |                                                                               |                                  |
| :[EVENt]?                 |                                                                               | [query only, always returns "0"] |
| :CONDition?               |                                                                               | [query only, always returns "0"] |
| :ENABle                   | <numeric value=""></numeric>                                                  | [implemented but not useful]     |
| :QUEStionable             |                                                                               | <b>F 1 1 1 1 1 1 1 1 1 1</b>     |
| :[EVENt]?                 |                                                                               | [query only, always returns "0"] |
| CONDITION?                | <numerie td="" velues<=""><td>[query only, always returns "0"]</td></numerie> | [query only, always returns "0"] |
| .EINABIE<br>SVSTom:       |                                                                               | [implemented but not useful]     |
| COMMunicate               |                                                                               |                                  |
| ·GPIB                     |                                                                               |                                  |
| :ADDRess                  | <numeric value=""></numeric>                                                  |                                  |
| :SERial                   |                                                                               |                                  |
| :CONTrol                  |                                                                               |                                  |

| :RTS                                  | ON   IBFull   RFR                                                 |                                              |
|---------------------------------------|-------------------------------------------------------------------|----------------------------------------------|
| :[RECeive]<br>:BAUD<br>:BITS<br>:ECHO | 1200   2400   4800   960<br>7   8<br><boolean value=""></boolean> | 00                                           |
| :[TYPE]<br>:SBITS                     | EVEN   ODD   NONE<br>1   2                                        |                                              |
| :ERRor                                |                                                                   |                                              |
| :[NEXT]?<br>:COUNT?<br>:VERSion?      |                                                                   | [query only]<br>[query only]<br>[query only] |
| TRIGger:                              |                                                                   |                                              |
| :SOURce<br>*CLS                       | INTernal   EXTernal   M                                           | ANual   HOLD   IMMediate<br>[no query form]  |
| *ESE                                  | <numeric value=""></numeric>                                      |                                              |
| *ESR?<br>*IDN?                        |                                                                   | [query only]<br>[query only]                 |
| *OPC                                  |                                                                   |                                              |
| *SAV                                  | 0 1 2 3                                                           | [no query form]                              |
| ^RCL<br>*PST                          | 0 1 2 3                                                           | [no query form]                              |
| *SRF                                  | <numeric value=""></numeric>                                      |                                              |
| *STB?                                 |                                                                   | [query only]                                 |
| *TST?                                 |                                                                   | [query only]                                 |
| *WAI                                  |                                                                   | [no query form]                              |

# PERFORMANCE CHECK SHEET